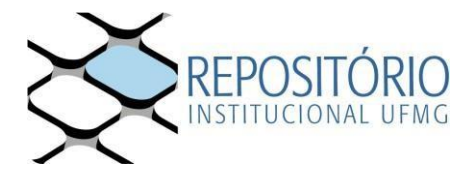

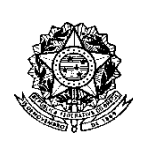

Universidade Federal de Minas Gerais -Curso de Pós-Graduação em Bioquímica e Imunologia ICB/UFMG Av. Antônio Carlos, 6627 – Pampulha 31270-901 - Belo Horizonte - MG e-mail: pg-biq @icb.ufmg.br (31)3409-2615

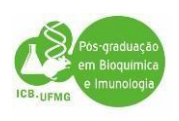

## PROCEDIMENTOS PARA EXPEDIÇÃO DE DIPLOMAS

1º passo: Acesse o site: https://repositorio.ufmg.br//

Acesse **"Entrar em**" depois em **"em Meu Espaço"** localizado no campo superior direito e faça o seu login;

Em seguida Inicie "um novo depósito" e siga as instruções para enviar ao Repositório UFMG a versão final da sua Dissertação ou Tese.

**IMPORTANTE:** Acessando Em **"instruções aos autores"**, você deverá acessar o arquivo <u>"DIRETRIZES PARA NORMALIZAÇÃO DE</u> <u>TRABALHOS ACADÊMICOS DA UFMG"</u> Link: <u>http://www.pgbiq.icb.ufmg.br/docs/diretrizes-para-normalizacao-de-trabalhosacademicos-da-UFMG.pdf</u> para saber quais os itens que deverão constar na sua Tese ou

para saber quais os itens que deverão constar na sua Tese ou Dissertação para que seja aceito pelo Repositório da UFMG. Você também poderá assistir o tutorial para o autoarquivamento, dentre outras informações que lhe ajudarão a enviar a sua Dissertação ou Tese no Repositório da UFMG.

**Como obter a ata de defesa:** O aluno deverá Procurar a Secretaria do Programa e pegar a sua via da ata de defesa assinada pelos membros da Banca Examinadora e pela Coordenação do Programa.

**Como obter a Ficha Catalográfica**: O aluno deverá enviar um email à biblioteca (<u>bib@icb.ufmg.br</u>), com os seguintes dados:

- Folha de Rosto da tese ou dissertação;
- Resumo em inglês e em português;
- Palavras chave em inglês e em português;
- Lista de abreviaturas (se houver);
- Nº da última folha paginada.

Obs: Enviar no pedido para a ficha catalográfica, a versão completa e finalizada do trabalho, contendo inclusive a ata de defesa, para confecção da ficha catalografica.

Informações pelos telefones: (31) 3409-4616 ou 4617.

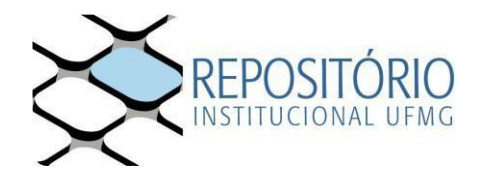

Para garantir que o depósito seja aceito, clique nos itens abaixo e verifique a formatação do arquivo submetido e o tutorial de submissão:

- a) Diretrizes para normalização de trabalhos acadêmicos da UFMG;
- b) Check list de conferência do arquivo;
- c) Vídeo tutorial de autoarquivamento.

OBS: caso não consiga logar no RI-UFMG, o(a) discente, deverá entrar em contato com o suporte@dti.ufmg.br e solicitar a liberação de acesso para realizar o procedimento de submissão de trabalho ao Repositório Institucional.

## 2º passo: Preenher o Termo de Autorização via SEI e encaminhá-lo ao Programa em Bioquímica e Imunologia: Para isto, siga os passos abaixo:

2.1 Acesse o <u>TERMO DE AUTORIZAÇÃO - SEI</u>:

**OBS**: Para enviar o "Termo de Autorização de Depósito deTtrabalho Acadêmico" para o Repositório Institucional basta preencher o documento disponível a partir do link <u>https://sei.ufmg.br/sei/controlador\_externo.php?acao=md\_ufmg\_formulario\_externo\_lis</u> <u>tar&id\_orgao\_acesso\_externo=0</u>. Não é necessário usuário externo SEI nem usuário minhaUFMG para acessar o Termo.

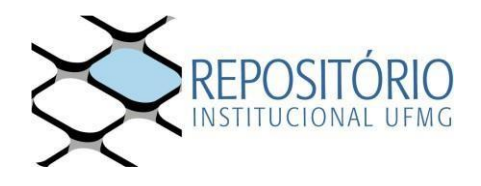

2.2 Mediante login Minha UFMG, selecione a opção Termo de Autorização de Depósito de Trabalho Acadêmico e, em seguida, clique em Acessar Formulário

| FORMULÁRIOS                                                                                                    |   |
|----------------------------------------------------------------------------------------------------|---|
|                                                                                                    |   |
|                                                                                                    |   |
| Selecione o formulário que deseja preencher.                                                                                                    | • |
| Selecione o formulário que deseja preencher.<br>Selecione o formulário que deseja preencher.                                                                                                    | • |
| Selecione o formulário que deseja preencher.<br>Selecione o formulário que deseja preencher.<br>Requerimento de perfil profissiográfico previdenciário                                                                                                    | ¥ |
| Selecione o formulário que deseja preencher.<br>Selecione o formulário que deseja preencher.<br>Requerimento de perfil profissiográfico previdenciário<br>Requerimento de restituição de receitas                                                                                                    | • |
| Selecione o formulário que deseja preencher.<br>Selecione o formulário que deseja preencher.<br>Requerimento de perfil profissiográfico previdenciário<br>Requerimento de restituição de receitas<br>Requerimento para inscrição no programa de mobilidade acadêmica/Andifes                                                           | • |
| Selecione o formulário que deseja preencher.<br>Selecione o formulário que deseja preencher.<br>Requerimento de perfil profissiográfico previdenciário<br>Requerimento de restituição de receitas<br>Requerimento para inscrição no programa de mobilidade acadêmica/Andifes<br>Termo de autorização de depósito de trabalho acadêmico | • |

| universidi<br><b>Sei</b> | NDE FECERAL DE MINAS GERAIS                            |  |  |  |  |
|--------------------------|--------------------------------------------------------|--|--|--|--|
|                          | FORMULÁRIOS                                            |  |  |  |  |
|                          |                                                        |  |  |  |  |
|                          | Termo de autorização de depósito de trabalho acadêmico |  |  |  |  |
|                          | ACESSAR FORMULÂRIO                                     |  |  |  |  |

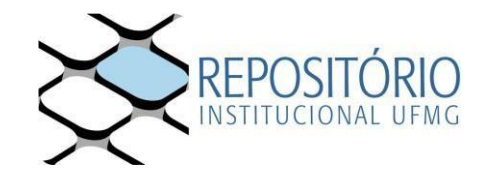

## 2.3 Preencha os dados e clique em Próximo.

| UNIVER RIDADE FEDERAL DE MINA 3 GERAIS                 |                                                                                                    |
|--------------------------------------------------------|----------------------------------------------------------------------------------------------------|
| Termo de autorização de de                             | pósito de trabalho acadêmico                                                                                                    |
|                                                        | 1. Tipo de documento<br>Tese (Doutorado)<br>Discontação (Mastrado)                                                                                                    |
| O termo deve ser preenchido<br>com atenção, pois NÃO É | <ul> <li>Orservação (mesuado)</li> <li>Monografia (Especialização)</li> <li>TCC (Graduação)</li> </ul>                                                                                                    |
| dados após gerar o documento                           | 2. Dados do aluno e produção<br>Autor(a):<br>(Maria José Alves)                                                                                                    |
|                                                        | Matricula<br>201652986                                                                                                    |
|                                                        | Email:<br>(maria@gmail.com                                                                                                    |
|                                                        | CPF:<br>065982364017                                                                                                    |
|                                                        | Titulo do Trabalho:<br>(Te <b>£s</b> truturas metálicas para cilindros de baixo impacto: teste randomizado                                                                                                    |
|                                                        | Programa/Curso:<br>(Te#eograma de Pós-Graduação em Engenharia de Materiais e Construção Civil                                                                                                    |
|                                                        | Co-orientador:                                                                                                    |
|                                                        | Órgão Financiador:                                                                                                    |
|                                                        | CAPES Data da defesa:                                                                                                    |
|                                                        | 01/01/2020                                                                                                    |
|                                                        | <ol> <li>Termo de disponibilização         Concordo que a minha tese, dissertação, monografía ou trabalho de conclusão de curso seja disponibilizada no Repositório         Interviendade Linearcitade Endended Mana Carrie (RUM) Concentrativa de curso seja disponibilizada no Repositório     </li> </ol> |

- 1. Acesso Aberto: disponibilização imediata do trabalho para acesso mundial;
   2. Acesso Embargado: indisponível durante o período de embargo (36 meses) por motivo de registro de patente, sendo que após o prazo estipulado autorizo o acesso mundial;
   3. Acesso Restrito: disponibilização parcial do trabalho no RI-UFMG por até 12 meses a contar da data da defesa, roducivos est manuado.

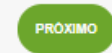

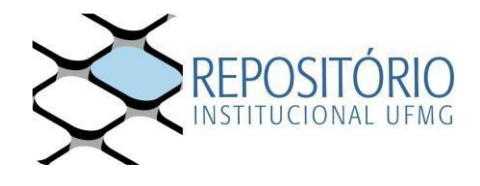

2.4 Selecione o endereço da Secretaria do Programa de Pós-Graduação e clique no botão Enviar.

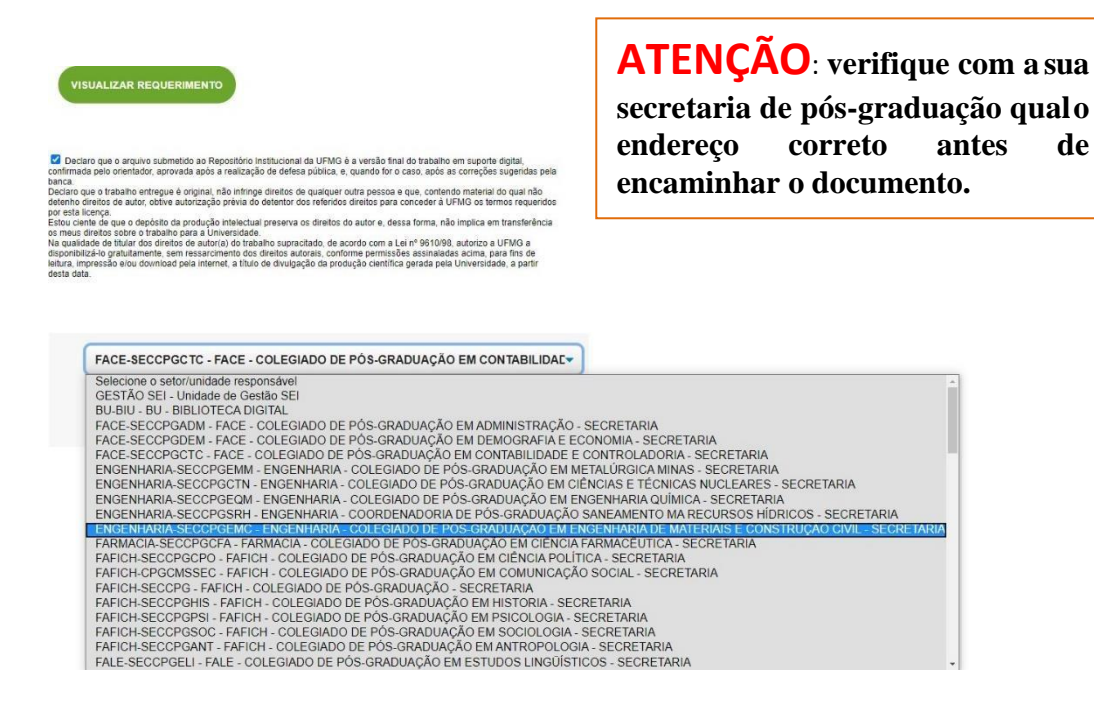

2.5 Caso seja enviado corretamente, será exibida a mensagem seguinte.

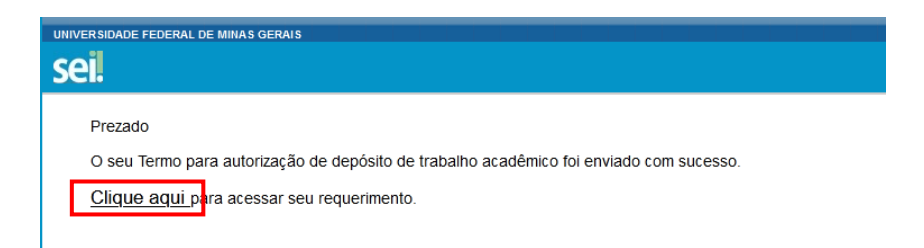

**OBS**: em caso de não exibição desta mensagem, copiar a mensagem exibida e encaminhar para <u>repositório@ufmg.br</u>.

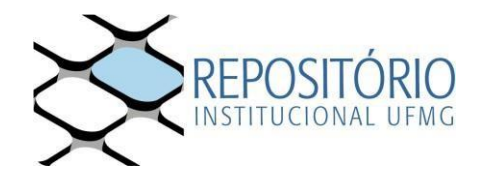

**2.6** O requerimento inclui o número do processo gerado. Este número é importante para consultas à secretaria de pós-graduação, que poderá solicitá-lo para fornecer informações sobre o acompanhamento do seu processo.

| CONTRIBUCTION OF MAD OF ALL                            | eventstade Friend, de Maas devid     |                                            |                                          |  |  |  |  |
|--------------------------------------------------------|--------------------------------------|--------------------------------------------|------------------------------------------|--|--|--|--|
| Sel                                                    |                                      |                                            |                                          |  |  |  |  |
| Acesso Externo com Acompanhamento Integral do Processo |                                      |                                            |                                          |  |  |  |  |
|                                                        |                                      | -                                          | Genr 200 Genr 200                        |  |  |  |  |
| Decement                                               |                                      | No.                                        | Amação 😽                                 |  |  |  |  |
| Pricesco:<br>Text                                      | Prairie Adottaci                     | 20-00<br>In de Danéede de Techalte Acadéra | ΔTENCAO: Guarda este número              |  |  |  |  |
| Data de Geração: 2800.0000                             |                                      | AILINGAO. Guarde este numero,              |                                          |  |  |  |  |
| Inde to po adox.                                       |                                      |                                            | pois por ele será possível que a         |  |  |  |  |
| Lista de Protecelas (1 registro):                      |                                      |                                            | pois poi cie sera possivei que a         |  |  |  |  |
| Processo : Docum                                       | secretaria de pos-graduação consulte |                                            |                                          |  |  |  |  |
| 0194037                                                |                                      | Declaração                                 | andamento do seu processo de             |  |  |  |  |
| Lista de Andamentos (1 registro):                      |                                      |                                            | emissão do Atestado de Entrega de        |  |  |  |  |
| DataNora                                               | Unidade                              |                                            | Taskallas, Assilâncias, ass. Describéria |  |  |  |  |
| 29/07/2029 09:45                                       | 80-80                                | Precesso páblico gerado                    | Trabalho Academico ao Repositorio        |  |  |  |  |
|                                                        |                                      |                                            | Institucional                            |  |  |  |  |
|                                                        |                                      |                                            | institucional.                           |  |  |  |  |
|                                                        |                                      |                                            |                                          |  |  |  |  |

2.7 Após o recebimento do "Termo de Autorização" e do arquivo de seu trabalho depositado no site do Repositório Institucional, faremos a conferência do arquivo a fim emitirmos o "Atestado de entrega".

Quando seu "Atestado de entrega" for emitido você receberá por e-mail a cópia da notificação enviada à secretaria de seu curso.

<u>3º passo: Envie para o e-mail da Secretaria a versão final da sua</u> <u>Dissertação ou Tese: pg-biq@icb.ufmg.br ,</u> <u>pg.biq.icb.ufmg@gmail.com</u>

<u>4º passo: Encaminhe os seguintes documentos para a Secretaria</u> <u>do Programa –via e-mail para a Secretaria da PG: pg-</u> <u>biq@icb.ufmg.br</u>:

1) Nada consta da Biblioteca ICB (emitido na Biblioteca Universitária);

2) Cópia do diploma do grau acadêmico anterior (graduação); frente e verso;

- 3) Cópia da carteira de identidade;
- 4) Copia da certidão de casamento ou nascimento;

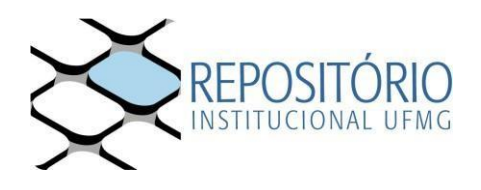

- Casos de expedição com urgência, preencher **requerimento para prioridade de registro de diploma** e anexar os documentos comprobatórios <u>http://www.pgbiq.icb.ufmg.br/docs/form.req.diploma.pdf</u>

Observação; Após o envio do termo pelo Discente pelo SEI conforme citado acima, aguardaremos o atestado de entrega e publicação pelo Repositório UFMG;

Assim que enviarmos o processo à PRPG, vocês receberão o nº de registro para que possam acompanhar no site: <u>https://www.ufmg.br/prpg/</u>

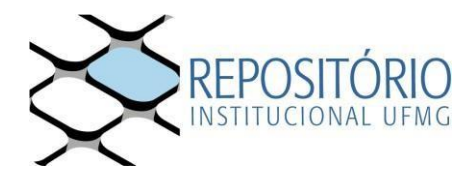